# In this manual is explained how a Nokia 6310i can communicate with de Nokia Suite by using a Conceptronic Bluetooth adapter like the CBTU and CBT100U

### Requirements

Hardware:

• A Conceptronic Bluetooth adapter like the CBTU and CBT100U

### Software:

- Windows XP
- Latest driver from website for the Bluetooth adapter (We have been tested with ver. 1.4.7)
- Latest version from Nokia Suite (We have been tested with ver. 4.88)

## Installation

If the Conceptronic Bluetooth adapter and Nokia Suite are not installed, install them now first. Also must be Bluetooth enabled on the phone.

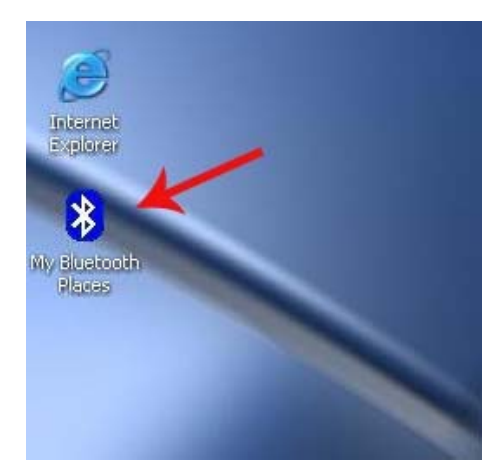

Double click "My Bluetooth Places"

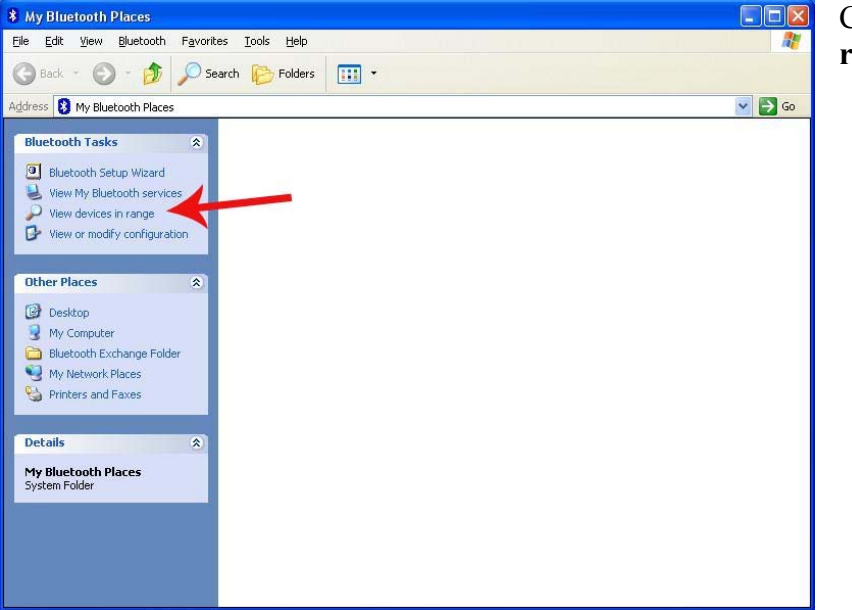

Click "View devices in range"

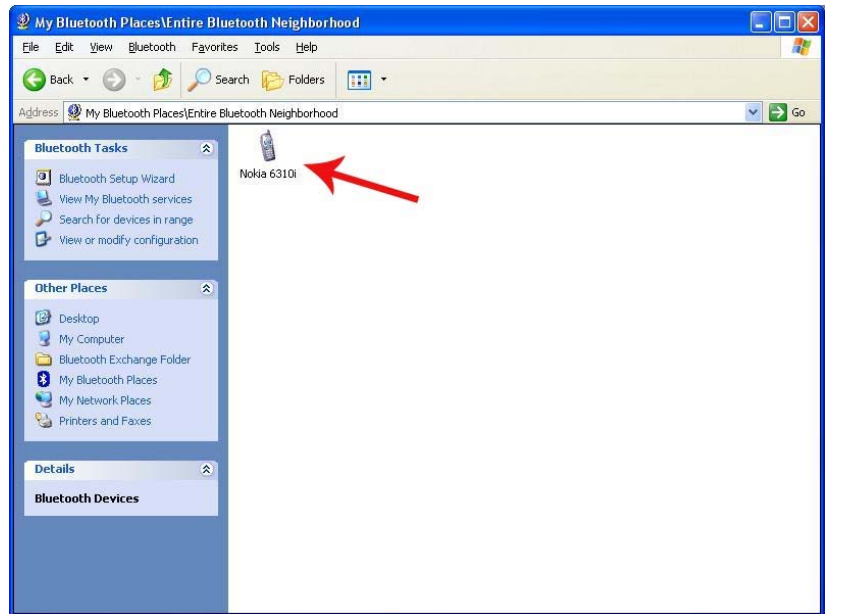

After a while you see a phone with the name "**Nokia 6310i**" if you use the default name. Double click the phone pictogram.

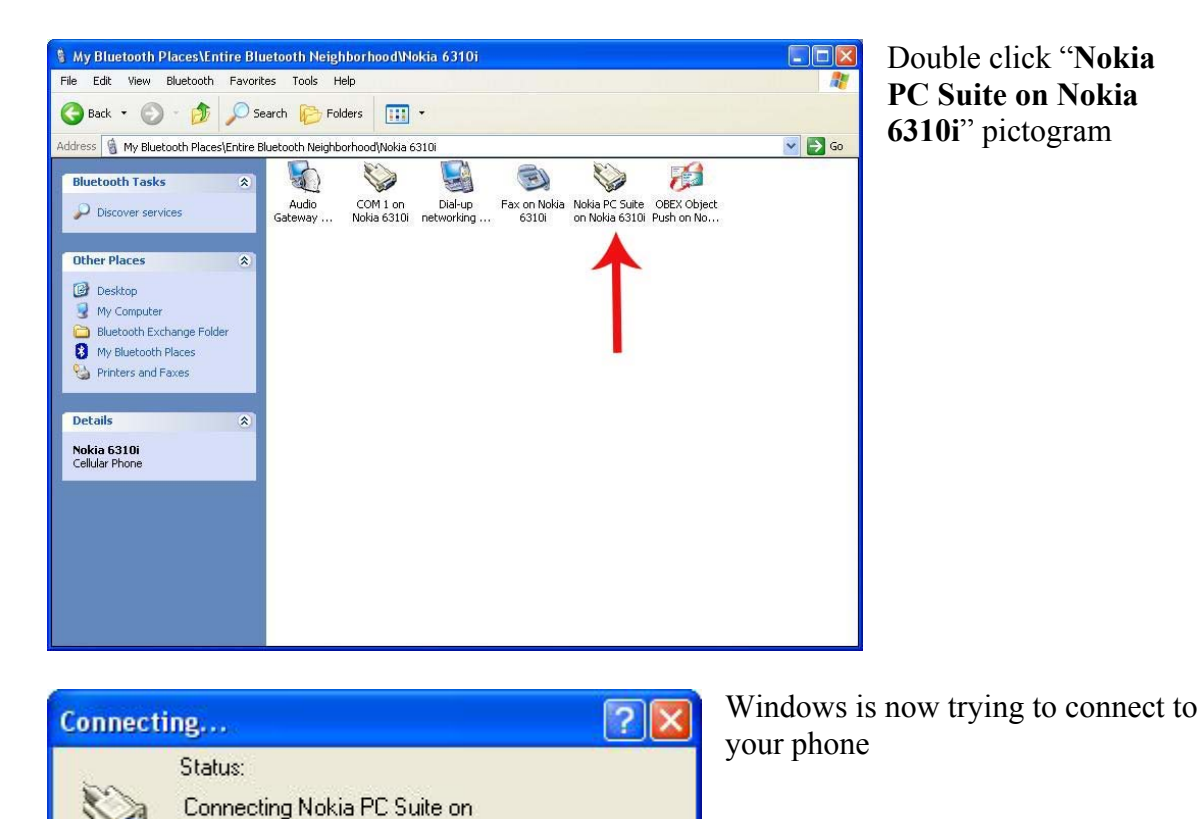

Copyright © 2003 2L International BV. All rights reserved.

Nokia 6310i...

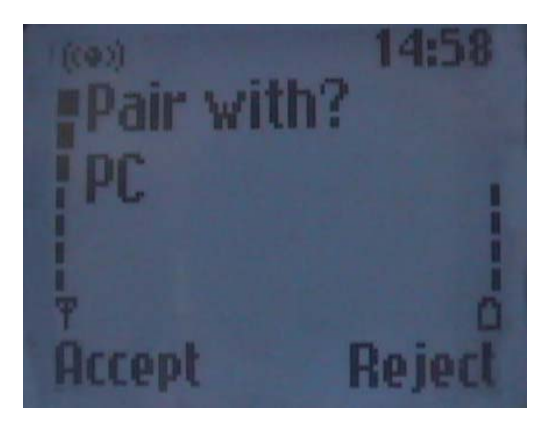

If you look on your phone you see the next window Press "Accept"

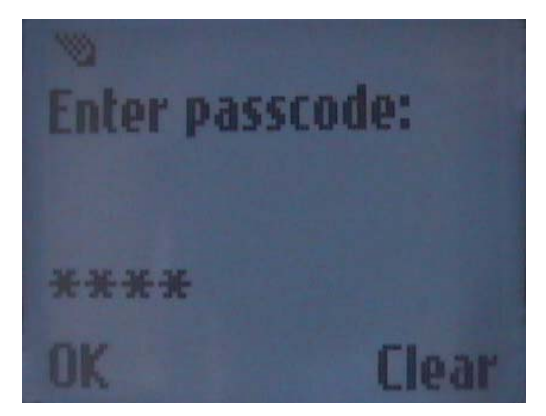

Bluetooth PIN Code Required
Bluetooth device "Nokia 6310i" is attempting to connect to this computer. Click here to proceed with the connection. To deny access, ignore this prompt.

| Bluetoo | th PIN Code Request                                                                                                    | ? 🛛                 |
|---------|----------------------------------------------------------------------------------------------------|---------------------|
|         | Device Name:                                                                                                    | Nokia 6310i         |
|         | Before a connection can be established, this computer and the device<br>above must be "paired."                                                                                                    |                     |
|         | The Bluetooth pairing procedure creates a secret key that is used in all<br>future connections between these two devices to establish identity and<br>encrypt the data that these devices exchange. |                     |
|         | To create the paired relationship, enter the PIN code and click OK.                                                                                                    |                     |
|         | Bluetooth PIN Code:                                                                                                    | ****                |
|         | ОК                                                                                                    | Cancel <u>H</u> elp |

Enter a passcode e.g 0000 and click "OK"

By the Bluetooth pictogram on the pc is now visible a balloon. Click on that balloon.

Fill-in the PIN code that you have entered on the phone e.g. 0000 and click **"OK"** 

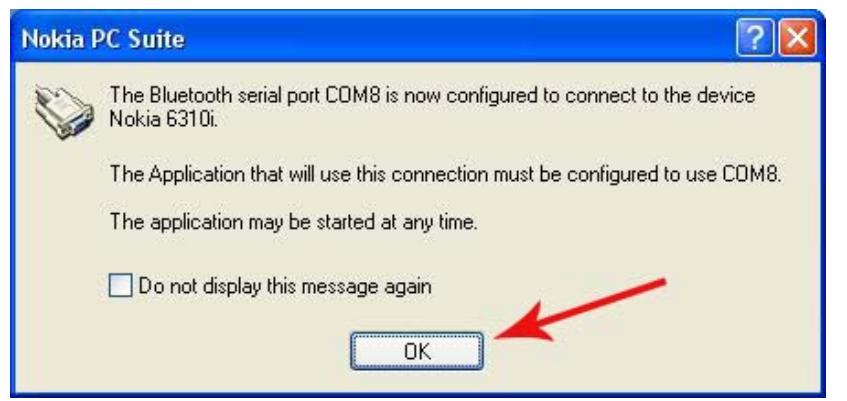

This screen displays the COM port is used by the Bluetooth connection Remember this port. Click **"OK"** 

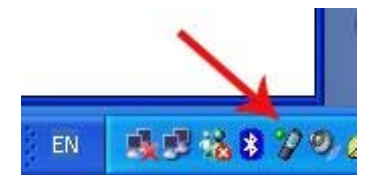

# Right click on the Nokia Connection Manager

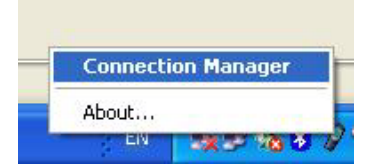

#### Select the Connection Manager

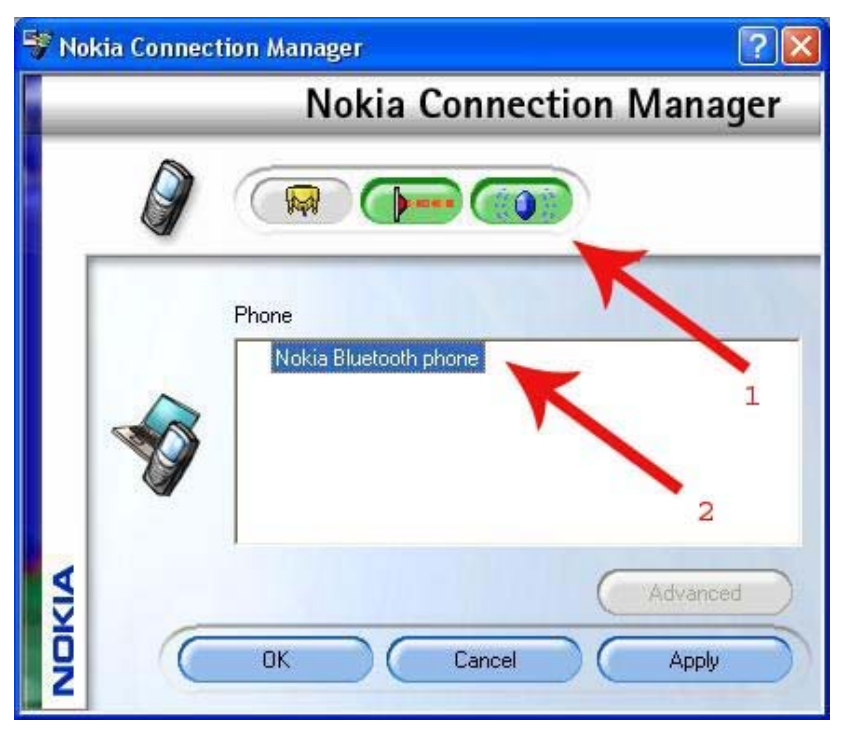

Click on the Bluetooth button. (1) Double click **"Nokia Bluetooth phone"** (2)

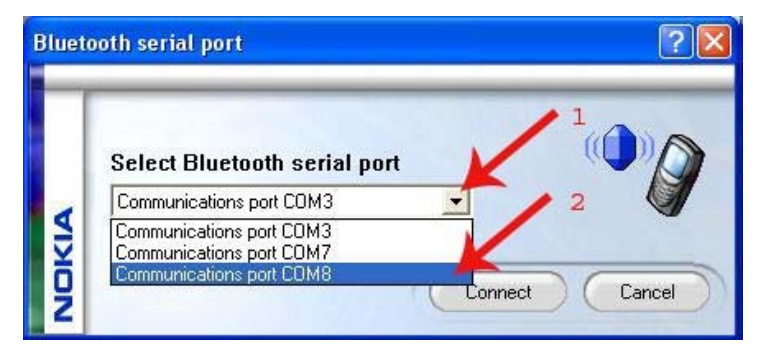

Click the pull down menu. (1) Select the COM port that the Bluetooth connection is using. (2)

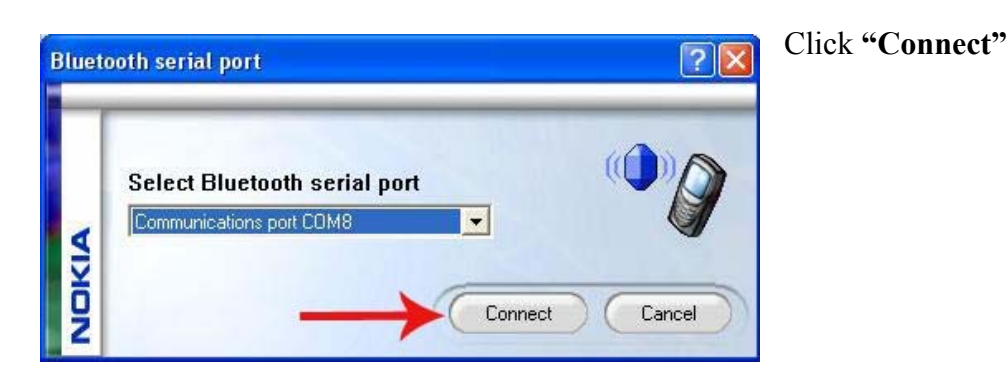

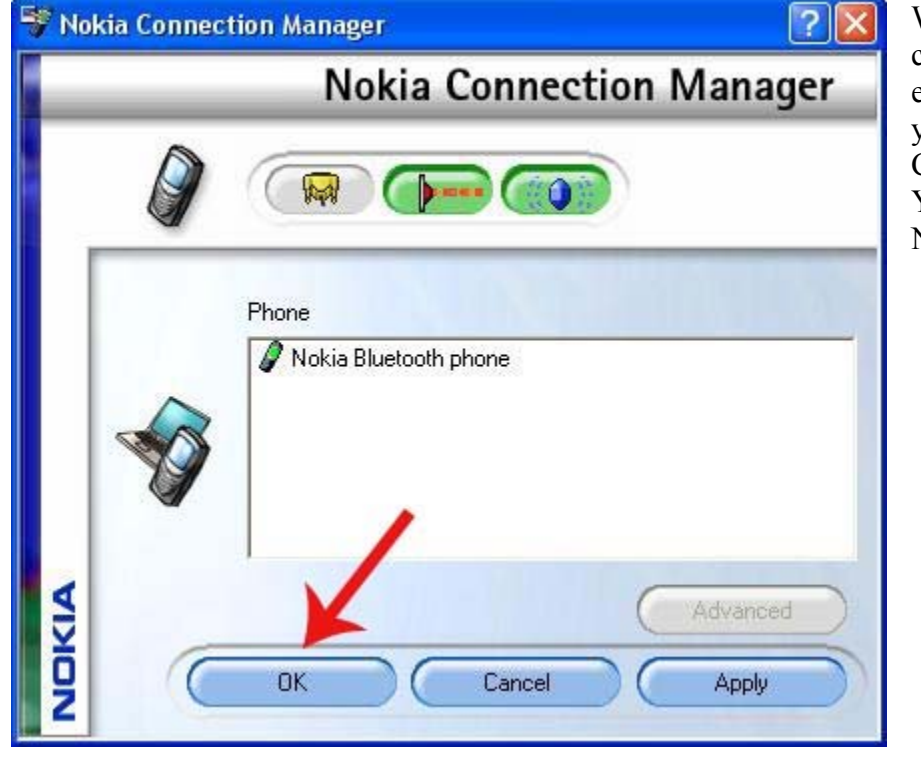

When the connection is established then you get this screen. Click **"OK"** You can now use Nokia Suite.